## How to install ReWaRD 2.7

- 1. Connect the supplied security key (a.k.a. dongle) to your computer's USB port.
- 2. Place the Geocentrix Software CD in your CD-ROM drive. The Browser should automatically appear (if not, run **SETUP.EXE** from the CD's root folder).
- 3. Click on the link **"Click here to install ReWaRD 2.7"** to run the ReWaRD setup program.
- When asked "Do you want to run or save this file?" click **Run**. If a security warning appears, click **Run**.
- Image: Second Second Secon
- 5. When the welcome screen appears, read the instructions and click **Next**.
- 6. Read and accept the license agreement and click **Next**..
- 7. Read the program's 'readme' file and click **Next**.
- 8. Select which features to install, choose the installation path, and click **Next**.
- 9. Click **Next** to install the application and **Finish** when setup is complete.
- 10. When the program first runs, cancel the **Start-up Wizard** and select **Licence Registration** (on the **File** menu). Choose the Product, enter your Company Name, PIN, and Licence Number <u>exactly</u> as given on the label attached to the security key and click **OK**. (For perpetual licences, leave the Expires box unticked.)

To learn how to use the program, please follow Tutorials 1-3 in the program's *Quick-Start Guide* (from the program's **Help** menu).

| Licence Regis                                                                    | tration                                                                                |                                                                                                    |                                 |   |
|----------------------------------------------------------------------------------|----------------------------------------------------------------------------------------|----------------------------------------------------------------------------------------------------|---------------------------------|---|
|                                                                                  | Product Professional Editi Company Name Geocentrix Ltd PIN Licence Number RWD-0270-    | on<br>Expires<br>07/05/2013 V<br>Pro                                                                 | Linal                           | N |
| To register this p<br>click the Regist<br>the program's pa<br>To run the trial e | program, please ente<br>er button. (Note: iten<br>ackaging.)<br>adition of the program | er your licence details in the box<br>ns must correspond to the inform<br>n, click the Trial button. | es above and<br>nation given on | - |

If you are upgrading to ReWaRD 2.7 but do not yet have a Licence Number, please open the program's Upgrade Wizard to obtain your dongle' PIN and send it to <a href="mailto:support@geocentrix.co.uk">support@geocentrix.co.uk</a> together with your company name, address, and existing licence number. Customers with Software ReAssurance will receive a new ReWaRD 2.7 Licence Number free of charge.

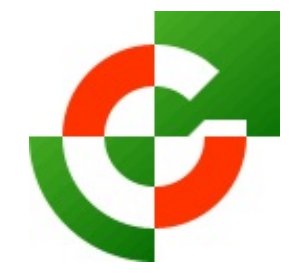

## Geocentrix Ltd

Scenic House 54 Wilmot Way Banstead Surrey SM7 2PY United Kingdom

www.geocentrix.co.uk mail@geocentrix.co.uk Tel: +44 (0)1737 373963 Fax: +44 (0)1737 373980

Managing Director Andrew Bond MA MSc PhD DIC MICE CEng andrew.bond@ geocentrix.co.uk

> Registered office as above

Registered in England No. 3738829

VAT Registration No GB 709 3785 07

Geocentrix is a registered trademark of Geocentrix Ltd